# User Guide

# **GENERAL INFORMATION**

#### **Glossary:**

**Customer Certificate:** A customer certificate is a certificate transferred from an exporter to a customer that includes the customer's information.

**Customer:** A customer is an international recipient of soy exported from the US. A customer may transfer a shipment down to their customer or they may be the end user of the exported shipment

**Exporter Agreement:** The exporter agreement is signed by every exporter who intends to export a SSAP verified shipment from the US. It is signed via DocuSign upon registering as an exporter.

**Exporter:** An exporter is an exporting company that intends to export shipments of US soy internationally.

**Proof:** A proof is a preview of either a shipment certificate or a customer certificate that allows you to review prior to finalizing the certificate.

**SES Admin:** An SES Admin is the Administrator at Soy Exports Sustainability LLC that administers and manages <u>www.USSES.org</u>. SES Admins approve both exporters and customers and approves sustainable allocations.

**Shipment Certificate:** A shipment certificate is a certificate deducted from an exporter's sustainable allocation

**Sustainable Allocation:** The sustainable allocation is the total volume of US Soy available to be exported from the US.

**Terms of Use Agreement:** The terms of use agreement is signed by both exporters and customers before users are granted access to their dashboard.

# **CUSTOMERS**

# **Registration:**

1. Navigate to www.USSES.org and click on either the Login/Register button on the left side of the screen or the Register button from the top menu.

|                    | HOME ABOUT CERTIFICATE LOOKUP REGISTER LOGIN                                                                                                    |
|--------------------|----------------------------------------------------------------------------------------------------|
|                    | Verified Sustainable U.S. Soy:<br>PRESERVING OUR LAND & OUR<br>WORLD                                                                                                    |
| LOGIN/REGISTER     |                                                                                                    |
| SOY                | EXPORT SUSTAINABILITY CERTIFICATION PORTAL                                                                                                    |
| The So<br>certific | by Export Sustainability Certification Portal has been developed as a tool to track and verify the<br>cation process of soybeans and soy products produced in the United States that are compliant<br>with the U.S. Soy Sustainability Assurance Protocol (SSAP). |
|                    | LEARN MORE OUR PROTOCOL                                                                                                    |

2. After clicking Register, click **Customer Register** from the drop-down menu.

3. Check your registration status by searching in the **Search by Company Name** field. If the company currently doesn't exist in the system, continue to the **Company Information** section below.

4. To register as a customer, input your **Company Information** including **Company Name**, **Address**, and **City**. Each customer must have at least one administrator in the system. To create this administrator account, enter the details under **Customer Account** section. Click **Submit**. You will see an email informing you that your registration has been received and is pending approval.

5. Once your registration is approved, you will receive an email with your login credentials.

# Logging in for the first time:

1. When you log into the system for the first time, you will be prompted to read and sign the Terms of Use Agreement via DocuSign.

## Adding additional users:

- 1. From the left side panel, navigate to the Users tab.
- 2. Click on the + Add Users button.

3. Fill out the new user information including whether the new user is the Approved Signatory, can Receive Emails, and indicate their Account Type (*Customer Viewer, Customer User, and Customer Administrator*).

4. Click the **Create** button.

5. An email containing the login credentials will then be sent to the new user.

#### The Dashboard:

| Customer Transfer-in Certificates |                         |                               |                    |                                  |                                   |                |                          |                                  |
|-----------------------------------|-------------------------|-------------------------------|--------------------|----------------------------------|-----------------------------------|----------------|--------------------------|----------------------------------|
| Transfer Cert. Number 😡           | Exporter Cert. Number 😡 | Higher-level Transfer Cert. 😡 | Company            | Delivery Weight<br>(metric tons) | Weight Remaining<br>(metric tons) | Delivery Date  | Marketing Year           |                                  |
| SES-SSAP-US22-00000038            | SES-SSAP-US21-075438783 |                               | USSEC TEST         | 30.000<br>Soydean Meal           | 28.000<br>Soybean Meal            | April 11, 2022 | 09/01/2021<br>08/31/2022 | View Details<br>View Certificate |
| SES-SSAP-US22-000000046           |                         | SES-SSAP-US22-000000045       | Shipment Company 1 | 0.500<br>Soybean Meal            | 0.300<br>Saybean Meal             | May 03, 2022   | 09/01/2021<br>08/31/2022 | View Details<br>View Certificate |
| SES-SSAP-US22-000000048           |                         | SES-SSAP-US22-000000047       | Shipment Company 1 | 0.050<br>Stylean Meal            | 0.050<br>Saylean Meal             | May 05. 2022   | 09/01/2021<br>08/31/2022 | View Details<br>View Certificate |
|                                   |                         |                               |                    |                                  |                                   |                |                          |                                  |
|                                   | Export To CSV           |                               |                    |                                  |                                   |                |                          |                                  |

The **Customer Transfer-in Certificates** table shows all the customer certificates that a user received from an exporter or another customer.

| Customer Transfer-out Certificates |                               |                    |                                  |                                   |               |                          |                                  |
|------------------------------------|-------------------------------|--------------------|----------------------------------|-----------------------------------|---------------|--------------------------|----------------------------------|
| Transfer Cert. Number 😧            | Higher-level Transfer Cert. 😡 | Customer Company   | Delivery Weight<br>(metric tons) | Weight Remaining<br>(metric tons) | Delivery Date | Marketing Year           |                                  |
| SES-SSAP-US22-00000045             | SES-SSAP-US22-00000038        | Shipment Company 1 | 1.000<br>Saybean Meal            | 0.000<br>Soybean Meal             | May 02, 2022  | 09/01/2021<br>08/31/2022 | View Details<br>View Certificate |
| SES-SSAP-US22-00000047             | SES-SSAP-US22-000000046       | Shipment Company 1 | 0.100<br>Stydean Heal            | 0.000<br>Soythean Meul            | May 04, 2022  | 09/01/2021<br>08/31/2022 | View Details<br>View Certificate |

The **Customer Transfer-out Certificates** table shows all the customer certificates that a user transferred to another customer.

| l Products Info |         |              |             |              |             |                 |           |            |           |           |          |
|-----------------|---------|--------------|-------------|--------------|-------------|-----------------|-----------|------------|-----------|-----------|----------|
|                 | Soybean | Soybean Meal | Soybean Oil | Soybean Hull | Soy Isolate | Soy Concentrate | Soy Flour | Soy Flakes | Soy Grits | Soy Fiber | Lecithin |
| Transfer In     | 0       | 30.550 MT    | 0           | 0            | 0           | 0               | 0         | 0          | 0         | 0         | 0        |
| Deliveries      | 0       | 1.100 MT     | 0           | 0            | 0           | 0               | 0         | 0          | 0         | 0         | 0        |
| Balance         | 0       | 29.450 MT    | 0           | 0            | 7.589 MT    | 12.863 MT       | 25.083 MT | 25.083 MT  | 25.083 MT | 1.039 MT  | 0        |

The **Products info** table shows all the Transfer In certificates, Deliveries, and the lifelong balance of deliveries since account creation.

#### **Customer Certificate Details:**

The customer certificate has the following fields:

- 1. Name of Seller
- 2. Seller Representative
- 3. Customer Name
- 4. Certificate Number
- 5. Product
- 6. Metric Tons
- 7. Date of Delivery
- 8. Date of Certification
- 9. Carrier Identification

| Cert<br>Substantion<br>According to the U.S. sovee<br>It is is to verify that soybeans or soy products described herein<br>and addit process as listed in | ificate of Sustainability Assurance Protocol                                                                                                    |
|----------------------------------------------------------------------------------------------------|----------------------------------------------------------------------------------------------------|
| NAME OF SELLER                                                                                                    | PRODUCT                                                                                                    |
| SELLER REPRESENTATIVE                                                                                                    | METRIC TONS                                                                                                    |
| CUSTOMER NAME                                                                                                    | DATE OF DELIVERY                                                                                                    |
| CERTIFICATE NUMBER                                                                                                    | DATE OF CENTIFICATION                                                                                                    |
|                                                                                                    | CARRIER IDENTIFICATION                                                                                                    |
|                                                                                                    | G. D. Ett.                                                                                                    |
| SOY EXPORT SUSTAINABILITY, LLC CERTIF<br>16305 Swingley Ridge Rd., Suite 200<br>Chesterfield, M0 63017 to validate th<br>USA SES Certifi                  | FICATE VALIDATION CERTIFICATE CODE<br>Pumber and the Certificate Code N / A<br>his certificate on the secure<br>ication Portal (usses.org) All Say Sourced & Shipped from the U.S.A. |

# Create a New Customer:

1. From the left side panel, click Add Customer.

| ■ usadmin@ussec.org 2(636) 449-6046 |                                                                                                    |                                                                                                    | 🛔 Text Customer Customer                                                                                                    |
|-------------------------------------|----------------------------------------------------------------------------------------------------|----------------------------------------------------------------------------------------------------|----------------------------------------------------------------------------------------------------|
| Add Customer - Test Customer Con    | npany                                                                                                    |                                                                                                    |                                                                                                    |
|                                     | Check F                                                                                                    | Registration status                                                                                                    |                                                                                                    |
|                                     | Start typing                                                                                                    | Q                                                                                                    |                                                                                                    |
|                                     | Company information<br>Complete the company registration form below to register your co<br>555 team prior to providing access to this system. You will receive<br>Company Whene (Recutined) | ngany with the SSS Certification Parts. Your registration will be reviewed by the<br>an email once your account has been baccashildy activated.                                                                                                    |                                                                                                    |
|                                     | Address Line 1 (Required)                                                                                                    | Address Line 2                                                                                                    |                                                                                                    |
|                                     | State / Province                                                                                                    | Postal Code (Required)                                                                                                    |                                                                                                    |
|                                     | Customer Account<br>Each company must have at least one administrator for this system<br>has been granted to the system, the administrator will be able to                                  | . To create this administrator account, please enter the details below. Once access<br>add additional users for the company.                                                                                                    |                                                                                                    |
|                                     | First Name (Required)                                                                                                    | Last Name (Required)                                                                                                    |                                                                                                    |
|                                     | Email (Required)                                                                                                    | Phone (Required)                                                                                                    |                                                                                                    |
|                                     | A tampo any paravard will be general                                                                                                    | of internationly and emailed upon registralium approval.                                                                                                    |                                                                                                    |
|                                     |                                                                                                    | dd new cuttorer                                                                                                    |                                                                                                    |
|                                     | Add Customer - Test Customer Con                                                                                                    | Terrere Terrere Terrere Constrained and the second and the second | Total cardinal cardinal ca |

2. Before adding a new customer, check whether the customer already exists in the system by searching in the **Check Registration Status** field at the top of the page.

|                                                                                                    | Check Reg                                                                         | istration status                                                                                                    |             |
|----------------------------------------------------------------------------------------------------|-----------------------------------------------------------------------------------|----------------------------------------------------------------------------------------------------|-------------|
|                                                                                                    | Start typing                                                                      | Q                                                                                                    |             |
| Company information                                                                                                |                                                                                   |                                                                                                    |             |
| Complete the company registration fi<br>SES team prior to providing access to                                      | orm below to register your compar-<br>this system. You will receive an er-        | y with the SES Gertification Poly Internet Sector will be<br>nail once your account has been successful and.            | reviewed by |
| Company Name (I                                                                                                    | Required)                                                                         | Primary Phone Numbe                                                                                                    |             |
| Address Line 1 (Re                                                                                                 | quired)                                                                           | Address Line 2                                                                                                    |             |
| City (Required)                                                                                                    |                                                                                   | Select Country                                                                                                    | ٠           |
| State / Province                                                                                                   |                                                                                   | Postal Code (Required)                                                                                                  |             |
| Customer Account<br>Each company must have at least on<br>has been granted to the system, the<br>First Name (Requi | administrator for this system. To<br>administrator will be able to add a<br>reed) | create this administrator account, please enter the details<br>difficual users for the company.<br>Last Name (Required) | below. Once |
| Email (Required)                                                                                                   |                                                                                   | Phone (Required)                                                                                                    |             |

3. Input the Company Information including *Company Name* and *Company Address*.

4. Input Customer Account information including *Name*, *Email*, and *Phone Number*.

5. Click Add New Customer. An email will be sent to their email address informing them that their registration is pending approval.

#### Transfer a Certificate to a Customer:

1. From the left side panel, click on the Customer Certificate Add.

|                             | 🖬 sesadmin@ussec.org 🚽 (636) 449-6046                                                                                             |                                              | 🚔 Test Customer Customer 🗧 |
|-----------------------------|----------------------------------------------------------------------------------------------------|----------------------------------------------|----------------------------|
| Nev Exper<br>Sustainability | Customer Certificate Add (lower layer) - Test Customer Compar                                                                     | ny                                           |                            |
| Customer Dashtmard          | Create Customer Certificate                                                                                                    |                                              |                            |
| Customer Certificate Add    | STER NOTE: Certificates are only for International Use.                                                                           |                                              |                            |
|                             | e into                                                                                                    |                                              |                            |
|                             | Customer Certificate                                                                                                    | - Select # Customer Certificate              | •                          |
|                             | Customer                                                                                                    | Start typing_                                | 1                          |
|                             | •                                                                                                    |                                              |                            |
|                             | Basic Shipment Info                                                                                                    |                                              |                            |
|                             | Delivery Date                                                                                                    | Delvery Date                                 | 1                          |
|                             | Product Description                                                                                                    | -Select Product-                             | •                          |
|                             | Delivery Weight<br>(rest).tan)                                                                                                    | 0                                            | ]                          |
|                             | Vesael, Carrier Name, or Shipment Identifier                                                                                      | Vessel, Carrier Name, or Svipment Identifier |                            |
|                             |                                                                                                    |                                              |                            |
|                             | © Optional Destination Information                                                                                                |                                              |                            |
|                             | The optional information provided below is for internal company use only and will not be shared or included on the certificate un | iless otherwise noted.                       |                            |
|                             | Contract Reference                                                                                                    | Central Reference                            | ]                          |
|                             | Notes                                                                                                    | Notes                                        |                            |
|                             |                                                                                                    |                                              | 4                          |
|                             |                                                                                                    |                                              |                            |
|                             |                                                                                                    | Continue Back                                |                            |
|                             |                                                                                                    | Continue Back                                |                            |

2. Under Customer Info, select the Customer Certificate from the drop-down menu.

3. Start typing the customer under the **Customer** field. Select the customer from the drop-down menu.

4. Under Basic Shipment Info, input the Delivery Date, Product Description, Delivery Weight, and Vessel, Carrier Name, or Shipment Identifier.

5. Under the Optional Destination Information section, you have the option of inputting the **Contact Reference** and **Notes.** 

6. Click the **Continue** button.

7. Review the Delivery details in the next page.

8. Under Certificate Signatory, select the Approved Signatory

9. Click the **Preview Certificate** button. A popup window will appear that displays a proof of the certificate.

10. Close the popup window and sign your name in the certificate signatory field.

11. Click Finalize Certificate.

12. The certificate will then appear in your **Customer Transfer-out** table.

## Troubleshoot Bugs by Clearing Cache:

1. To clear you cache on a PC, Press the Ctrl and F5 at the same time

2. To clear your cache on a Mac, Press Command + Shift + R at the same time

3. You can also try clearing cache by navigating to "Clear Browsing Data" under the settings tab in Chrome.

4. If none of these options work, using a new browser will resolve the issue.

**Customer Certificate Limitations:** 

## Help/Info Center:

1. Click the Help/Info Center tab found on the left side panel to access the User Guide and the Customer Training Videos.

2. To report an issue with the site either email <u>sesadmin@ussec.org</u> or click on the red Report Issue Button that appears on the lower right corner of your screen.

# FURTHER INFORMATION:

#### Useful Links:

Conversion Table

National Food Security Act Manual

U.S. Soy Sustainability Assurance Protocol